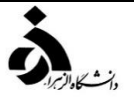

راهنما و دستورالعمل درخواست انتخاب درس کار آموزی/کارورزی مقطع کارشناسی از طریق پیشخوان سامانه گلستان

دانشجویان گرامی :

پس از ورود به سامانه گلستان برای ثبت درخواست درس کارآموزی/کارورزی از طریق پیشخوان خدمت سامانه گلستان مراحل زیر را انجام دهید :

- مراحل درخواست کار آموزی/کارورزی توسط دانشجو در پیشخوان خدمت سامانه گلستان
- مطابق تصویر شماره ۱ در زیر منوی پیشخوان خدمت >>> درخواست کار آموزی >>> درخواست جدید، بر روی گزینه درخواست جدید کلیک نمایید تا صفحه ثبت
   درخواست کارآموزی ( پردازش ۲۳۸۴۰ ) مشاهده شود.

|     |       | ٣                                       | Ŷ                   |            | کاربر ۲ منوی کاربر × بیشخوان خدم<br>این × منوی کاربر × بیشخوان خدم<br>این بیشخوان خدمت |
|-----|-------|-----------------------------------------|---------------------|------------|----------------------------------------------------------------------------------------|
| jja | حسنجو | انتخاب شده(0)   انتخاب همه   عدم انتخاب | <u>درخااست جدید</u> |            | کربر ۲                                                                                 |
|     | موضوع |                                         | لارستنده            | عطیات<br>۲ | نىنىخىمەت<br>ئېت نەراسىلى<br><u>ئەرىمىكارلىردى</u>                                     |

تصویر شماره ۱

- ۲۳۸۴۰ در پردازش ۲۳۸۴۰ مطابق تصویر شماره ۲ فیلدهای مربوطه را به شرح زیر تکمیل نمایید :
- + در قسمت مشخصات درس ترم اخذ ، کد و گروه درس کار آموزی/ کارورزی را وارد نمایید.
- در قسمت مشخصات کار آموزی ، با تایپ نمودن قسمتی از نام محل کار آموزی/ کارورزی مورد نظر خود و کلیک بر روی علامت سوال از پنجره باز شده محل کار آموزی/کارورزی خود را انتخاب نمایید و یا در صورت عدم وجود محل کار آموزی/ کارورزی مورد نظر، مطابق تصویر شماره ۲ می توانید نام محل را به صورت دستی تایپ و ثبت نمایید. ( نیاز به ثبت گزینه پست سازمانی گیرنده نامه وجود ندارد )
- نام کشور محل کار آموزی را ایران انتخاب نمایید و با تایپ نمودن قسمتی از نام شهر محل کار آموزی/کارورزی مورد نظر خود و کلیک بر روی علامت
   سوال از پنجره باز شده نام شهر محل کار آموزی/کارورزی خود را انتخاب نمایید و در صورت نبودن نام شهر محل کار آموزی می توان نام شهر محل
   کار آموزی خود را به صورت دستی در بخش اول آدرس کار آموزی تایپ نموده و همچنین قسمتهای بخش دوم و سوم آدرس و اطلاعات تماس و
   کار آموزی خود را به صورت دستی در بخش اول آدرس کار آموزی تایپ نموده و همچنین قسمتهای بخش دوم و سوم آدرس و اطلاعات تماس و
   کد پستی محل کار آموزی خود را تکمیل نمایید. ( تکمیل این فیلدها الزامی است )
  - 井 تاریخ شروع و پایان کار آموزی / کارورزی را وارد نمایید. ( تکمیل فیلد مذکور با راهنمایی مدیرگروه، استاد کار آموزی / کارورزی انجام شود )
- در صورت اطمینان از اطلاعات ثبت شده محل کار آموزی/ کارورزی و تایید محل در جلسات توجیهی با مدیرگروه و نماینده کار آموزی/کارورزی دانشکده ( مطابق تصویر ۳ جدول زمانبندی تقویم آموزشی دوره کار آموزی/ کارورزی ) پاسخ سوال " آیا از پذیرش خود به عنوان کار آموز در محل فوق اطمینان دارید ؟ " بر روی بله تنظیم نمایید.
- 井 🛛 تعداد ساعت کار آموزی و تعداد هفته کار آموزی را وارد نمایید. ( تکمیل فیلد مذکور با راهنمایی مدیرگروه، استاد کار آموزی/ کارورزی انجام شود )
- ل نام استاد کار آموزی/کارورزی را وارد نمایید و در پایین صفحه با کلیک بر روی دکمه " بررسی تغییرات " و عدم مشاهده خطا ، بر روی دکمه " ایجاد " کلیک نموده و درخواست کار آموزی/ کارورزی را ثبت نمایید. لازم به ذکر است مشاهده پیغام سبز رنگ " درخواست شما با موفقیت ثبت شد " در پایین صفحه نشان دهنده ثبت صحیح درخواست توسط دانشجو می باشد.

توجه : قبل از تکمیل پردازش ۲۳۸۴۰ توسط دانشجو، باید مراحل زیر انجام شود:

- 🗸 انتخاب واحد درس کار آموزی/کارورزی در سامانه گلستان توسط دانشجو
- 🗸 نهایی شدن انتخاب واحد ( با آخرین وضعیت تحصیلی دانشجو ( مشغول به تحصیل )) در سامانه گلستان 🛛 توسط آموزش دانشگاه
  - 🗸 جلسات توجیهی با مدیرگروه ، نماینده کارآموزی/ کارورزی دانشکده جهت تایید محل کارآموزی/کارورزی

| یردازش ۲۳۸۴۰ | ×<br>ای درخواست کارآموزی                                                                                      |
|--------------|----------------------------------------------------------------------------------------------------|
|              | مشخصات درس<br>ترم اخذ ۲۰۱۱ ؟ انیمسال اول سال تحصیلی۱۴۰۲-                                                      |
|              | شماره درس ۱۸۵ <u>؟</u> ۲۱ ۲۱ کارورزی<br>مشخصات کار آموزی                                                      |
|              | محل کارآموزی ۸۴۹ ؟ مرکزتحقیقات شرکت سیناژن                                                                    |
|              | چنانچه محل کارآموزي در بین محلهاي تعریف شده فوق وجود ندارد، نام آن را در محل زیر وارد نمایید:                 |
| P            | نام كامل محل كاراموزي                                                                                         |
|              | بست سازمانی دیرنده نامه<br>تمجه کنید از این اطلاعات جوت ارتباط و معرفو، شما به محل کارآموزی استفاده خواهد شد. |
|              |                                                                                                    |
| (۳)          | کشور محل کاراموژي ایران<br>ش.م.محل کارآموزي (۱۷۱۰ €) توران                                                    |
|              | بغيش اول أدرس اخ ابت الله كاشاني-خ كيهان                                                                      |
|              | بخش دوم آدرس                                                                                                  |
|              | بخش سوم آدرس                                                                                                  |
|              | كد بستى                                                                                                    |
|              | پیش سفارہ تلفن<br>شمارہ تلفن                                                                                  |
|              | شماره نمایر                                                                                                   |
|              | تاريخ شروع / / تاريخ پايان / /                                                                                |
|              | آیا از پذیرش خود به عنوان کارآموز در محل فوق اطمینان دارید؟ خبر 🗸                                             |
|              | تعداد ساعت کارآموزی 📃 نعداد هفته کارآموزی 📃                                                                   |
|              | ا مشخصات استاد و مسئول کارآموزي )                                                                             |
| ۶)           | استاد کارآموزی (۳۸۱۶۱۲ 🕥 صبورا عذرا                                                                           |
|              | Þ                                                                                                    |
|              | 🕼 بررسی 🔚 ایجاد                                                                                               |
|              |                                                                                                    |
|              |                                                                                                    |

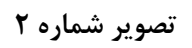

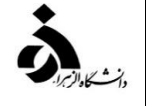

| کارآموزی دوره تابستان                          | کارآموزینیمسال دوم                                            | کارآموزی نیمسال اول                                     | اقدام كننده                               | شرح اقدامات                                                                                                    | رديف |
|------------------------------------------------|---------------------------------------------------------------|---------------------------------------------------------|-------------------------------------------|----------------------------------------------------------------------------------------------------|------|
| /+۲/+1                                         | /1•/•1                                                        | /•1/•۴                                                  | دانشكده                                   | فراخوان دوره کار آموزی/ کارورزی                                                                                                    | 1    |
| +۲/۲+ / لغایت ۲۰ /۲۰ /                         | ۱۱/۰۵ / ۱۱/۰۵ / ۱۱/۰۵ لغایت<br>۱۱/۱۵ / ۱۱/۱۵                  | ۰،/۰۶/۰۵/ لغایت<br>۰۰۰۰۰۰۰۰۰۰۰۰۰۰۰۰۰۰۰۰۰۰۰۰۰۰۰۰۰۰۰۰۰۰۰۰ | دانشجو                                    | ارسال درخواست کار آموزی توسط دانشجویان واجد شرایط و تعیین محل<br>کار آموزی/ کارورزی در سیستم گلستان (انتخاب واحد و ثبت درخواست در<br>پیشخوان سامانه گلستان ) | ۲    |
| ۰۳/۰۵/ ۰۳/۰۵ لغایت<br>۲۰۳۰ /۰۳/۱۵              | آخرین روز ثبت نام دانشجویان کارشناسی                          | آخرین روز ثبت نام دانشجویان کارشناسی                    | مدیرگروه<br>نماینده کارورزی               | تاییدمحل کارآموزی                                                                                                    | ٣    |
| ۰۳/۲۰/ ۰۰۰۰۰۰۰۰۰۰۰۰۰۰۰۰۰۰۰۰۰۰۰۰۰۰۰۰۰۰۰۰۰       | یک هفته پس از پایان ثبت نام                                   | یک هفته پس از پایان ثبت نام                             | مدیرگروه یا نماینده<br>کار آموزی/ کارورزی | برگزاری جلسه توجیهی<br>کارآموزی/ کارورزی                                                                                                    | ۴    |
| /*٣/٣١                                         | شروع کلاس ها                                                  | شروع کلاس ها                                            | آموزش دانشکده                             | صدور معرفی نامه موقت و تحویل آن به کار آموز / کارورز ( فرم شماره ۲ )                                                                                         | ۵    |
| /+ <b>f</b> /+¥                                | یک هفته پس از شروع کلاس ها                                    | یک هفته پس از شروع کلاس ها                              | دانشجو                                    | دریافت موافقت محل کارآموزی/ کارورزی ( صدور معرفی نامه قطعی و<br>بارگذاری در پیشخوان سامانه گلستان )                                                          | ۶    |
| /•¥/•¥                                         | یک هفته پس از شروع کلاس ها                                    | یک هفته پس از شروع کلاس ها                              | دانشجو                                    | <b>مراجعه دانشجو به استاد کار آموزی/ کارورزی و شروع فعالیت در محل کار</b>                                                                                    | ۲    |
| /+۶/۲+                                         | شروع امتحانات                                                 | شروع امتحانات                                           | دانشجو                                    | پایان دوره کارآموزی/ کارورزی                                                                                                    | ٨    |
| <b>از شروع کار آموزی/ کارورزی تا ۱۵ شهریور</b> | از شروع <b>ک</b> ارآموزی/ <b>کارورزی تا هفته ۱۴</b><br>نیمسال | از شروع کارآموزی/ کارورزی تا هفته ۱۴<br>نیمسال          | استاد کارآموزی/<br>کارورزی                | بازدید و نظارت بر دوره کارآموزی/ کارورزی ( حداقل یک نوبت )                                                                                                   | ٩    |
| در طول نیمسال تابستان                          | در طول نیمسال دوم                                             | در طول نیمسال اول                                       | دانشجو                                    | آخرین مهلت تکمیل و بارگذاری گزارشها (فرم های شماره ۳ تا ۷) در پیشخوان<br>سامانه گلستان                                                                       | 1.   |
| ۳۱ شهریور                                      | ۳۱ شهریور                                                     | ۳۰ اسفند                                                | استاد کارآموزی/<br>کارورزی                | <b>ثبت و تایید نمره نهایی کارآموزی/ کارورزی در سامانه گلستان</b>                                                                                             | 11   |

تصویر شماره ۳

مدیریت خدمات آموزشی دانشگاه

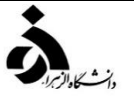

کی از ثبت درخواست و با کلیک بر روی گزینه بازگشت به صفحه پیشخوان خدمت درخواست کارآموزی/کارورزی وارد شوید و گزینه تیک تایید ( تیک سبز رنگ ) را کلیک نمایید تا درخواست تایید گردد. ( مطابق تصویر شماره ۴ )

| ربر (۱۳۲۷ قریمی بارمیس (۱۳۶۵ میل می است)<br>النگان النتران همه   عدم النگان النتران همه   عدم النگان النتران همه   عدم النگان النتران همه   عدم النگان النتران<br>مرا ما هم النتران<br>مرا ما هم النتران<br>مرا ما هم النتران<br>مرا ما هم النتران<br>مرا ما مرا موزی /کارورزی، گزارش ۲۰۰۰، تایید و ارسال ، عدم تایید و<br>ارسال ، مشاهده گردش کار<br>ارسال ، مشاهده گردش کار                                                                                                    |                    |                                           |                                                   |                     |                |                  |                    | ن خدمت                                | ي پيشخوان                                                                  |
|----------------------------------------------------------------------------------------------------|--------------------|-------------------------------------------|---------------------------------------------------|---------------------|----------------|------------------|--------------------|---------------------------------------|----------------------------------------------------------------------------|
| مین می استوری می استوری می استوری می استوری می استوری می استوری می استوری می استوری می استوری می استوری می استو<br>مراحث مان البزانی<br>مراحث مان البزانی<br>مراحث مان البزانی<br>مراحث مان البزانی<br>مراحث مان البزانی<br>مراحث مان البزانی<br>مراحث مان البزانی<br>مراحث مان البزانی<br>مراحث مان البزانی<br>مراحث مان البزانی<br>مراحث مان البزانی<br>مراحب مان البزانی<br>مراحب مان مان البزانی<br>مراحب مان مان مان البزانی<br>مراحب مان مان مان مان مان مان مان مان مان مان |                    |                                           |                                                   | <u>درخواست جدید</u> |                |                  | کرمعلی پارمیس      | 0                                     | کاربر ۵۷۶۳۳۶                                                               |
| معن معن معنی معلی از این می مداند از این می معنی معنی معنی معنی معنی معنی معنی                                                                                                    | جارى 🗸             | جستجو                                     | اب شده(0)   انتخاب همه   عدم انتخاب               | انتخا               |                |                  |                    |                                       |                                                                            |
| ت دانشیون<br>وقت کان اوز تی دانشیو - داند تریک در جن دان تو تعصیلی<br>وقت تا درین مدانته او تو دانشیو - ۲۰۱۰ (۲۰۱۰ - بارمیس کرمعلی - مرکز تحقیقات شرکت<br>موات اش در کان او تریک دانشیو<br>در خواست کار آموزی /کارورزی، گزارش ۱۰۰۰، تایید و ارسال ، عدم تایید و<br>ارسال ، مشاهده گردش کار                                                                                                    | زمان               | موضوع                                     |                                                   | لرستنده             | à l            | عمليات           | -                  |                                       | شخصف                                                                       |
| وراعت تعریک در چن فارع انتصو<br>وراعت تیرک در چن فارع انتصویی<br>سرایت استرداد غیریه<br>در خواست کار آموزی /کارورزی، گزارش ۱۰۰۰، تایید و ارسال ، عدم تایید و<br>ارسال ، مشاهده گردش کار                                                                                                    | )**)/*V/)) - )*:*N | ۹۷۱۲۱ - پارمیس کرمعلی - مرکزتحقیقات شارکت | درخواست کاراموزی - تابید دانشجو - ۲۱۰۲۵<br>سیناژن |                     | کرمعلی یارمیس  | □ 🖋 🕷 🖄 🗖        | 3                  |                                       | کارٹ دانشجویی<br>درخواست های آموزشی                                        |
| آیکونها به ترتیب از راست به چپ :<br>درخواست کار آموزی/کارورزی، گزارش ۱۰۰۰، تایید و ارسال ، عدم تایید و<br>ارسال ، مشاهده گردش کار                                                                                                    |                    |                                           |                                                   |                     |                |                  | . دانٽجو<br>بيلي   | العه آزاد توسط<br>بن فارغ التحم<br>به | ترمیم<br>درخواست اهذ درس مط<br>درخواست آمریک در چژ<br>درخواست استرداد شهری |
| درخواست کار آموزی/کارورزی، گزارش ۱۰۰۰، تایید و ارسال ، عدم تایید و<br>ارسال ، مشاهده گردش کار                                                                                                    |                    |                                           |                                                   |                     | ، به چپ :      | به ترتیب از راست | آيكونها            |                                       |                                                                            |
| ارسال ، مشاهده گردش کار                                                                                                    |                    |                                           |                                                   | ، عدم تاييد و       | نایید و ارسال  | زی، گزارش ۱۰۰۰،  | ت کار آموزی /کارور | درخواس                                |                                                                            |
|                                                                                                    |                    |                                           |                                                   |                     | ل کار          | ال ، مشاهده گردش | ارسا               |                                       |                                                                            |
| معدم 1 ازا ۲۰۰۰ مفده 1 ازا ۲۰۰۰ ۱۱ از ۱<br>جسنج (ای شیر؟                                                                                                    |                    |                                           |                                                   | نماینتی ۱ – ۱ از ۱  | · <u>•</u> • • | • مفحه 1 از۱     |                    | C                                     | \$ <u>**</u> **                                                            |
|                                                                                                    |                    |                                           |                                                   |                     |                |                  |                    |                                       |                                                                            |

تصویر شماره ۴

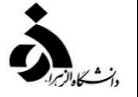

🖌 پس از تایید و ارسال درخواست کارآموزی/کارورزی توسط دانشجو، درخواست به کارتابل **کارشناس دانشکده** ارسال می شود.

## کارشناس دانشکده

- قبل از تایید و ارسال **درخواست کار آموزی /کارورزی** در پیشخوان سامانه گلستان اقدامات ذیل الزامی است :
  - الج بررسی گزارشهای ۱۰۰۰ و ۲۷۲
- بررسی و تایید استاد کارآموزی طبق گزارش ارسالی از طرف نماینده کارآموزی/ کارورزی و تطبیق آن با درخواست دانشجو

|                    |                                                  |                                                                           |                                                                                              |               | 🎯 بیشخوان خدمت<br>اربر (۱۰۰۵۲ 🍳 ؟ [گرجیان زهرا                                                                                                    |
|--------------------|--------------------------------------------------|---------------------------------------------------------------------------|----------------------------------------------------------------------------------------------|---------------|----------------------------------------------------------------------------------------------------|
| جارى 🗸             | جستجو                                            | انتخاب شده(0)   انتخاب همه   عدم انتخاب                                   |                                                                                              |               |                                                                                                    |
| زمان               | موضوع                                            |                                                                           | فرستنده                                                                                      | عمليات        | صاف ا                                                                                                    |
| )*•)/•V/)) - )*:)• | › - ۹۷۱۳۱۲۱۰۴۵ - پارمیس کرمعلی - مرکزتحقیقات<br> | درخواست کاراموزی - تایید کارشناس رشتا<br>شرکت سیناژن                      | كرمعلى پارميس                                                                                |               | ساس مسئول دانشكده علوم زيسته (1) •<br>كده علوم زيسته/مقطع كارشناسه/كليه رشيه<br>!)                                                                                                    |
|                    | ارش ارسالی از طرف<br>ن با درخواست دانشجو         | ش ۱۰۰۰<br>ش ۲۷۲<br>ید استاد کار آموزی طبق گز<br>آموزی/ کارورزی و تطبیق آر | <ul> <li>بررسی گزار</li> <li>بررسی گزار</li> <li>بررسی و تاب</li> <li>نماینده کار</li> </ul> | ار حفته 1 ازا | راست کمورنی پرایان شامه (ساله.<br>راست های افزارشی (4)<br>ساست های روس مقلحه از اد توسط دانشجو<br>ساست کموریب موضوع و اسائید فعالیتهای امزارشی.<br>در مواست مهمتی<br>رست کار آموزن جامع<br>راست آزمون جامع |
|                    |                                                  |                                                                           |                                                                                              |               | 5 <u>42</u> -                                                                                                    |
|                    |                                                  |                                                                           |                                                                                              |               |                                                                                                    |

تصویر شماره ۵

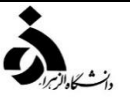

🖌 پس از تایید و ارسال درخواست کارآموزی/کارورزی توسط کارشناس دانشکده، درخواست به کارتابل **مدیرگروه آموزشی** ارسال می شود.

## مدیر گروه آموزشی

- قبل از تایید و ارسال **در خواست کار آموزی /کارورزی** در پیشخوان سامانه گلستان اقدامات ذیل الزامی است :
  - البرسی گزارشهای ۱۰۰۰ و ۲۷۲
  - الجم بررسي و تاييد استاد و تطبيق أن با درخواست دانشجو

| ـــده جـــزييات بيـشــتـر روې نوشـته هاي زير خط دار كـليک كـنيـد | براي مشاھ                                                                                                    |                                               |                                                          | S                                                                                                    | 🞯 اطلاعات جامع دانشجر                                                                                                    |
|------------------------------------------------------------------|----------------------------------------------------------------------------------------------------|-----------------------------------------------|----------------------------------------------------------|----------------------------------------------------------------------------------------------------|----------------------------------------------------------------------------------------------------|
|                                                                  | استاد درس تحت ستون "ردیف" و برای تیت<br>هده نتیجه اعتراض تحت ستون "نمره"، فقط<br>ط دار و فرمزرنگ کلیک نمایید. | برای مشاهده<br>اعتراض و مشا<br>روک موارد زیرخ | ی پارمیس<br>ل اول سال تحصیلی:1401-1402                   | نام خانوادگي و نام :  کرمعلہ<br>شرح ترم :  نيمسا<br>نوع ترم :  عادي                                                 | شماره دانشجو : 9713121025<br>شماره ترم : 4011<br>وضع ترم : مشغول به تحصیل                                                                                                    |
|                                                                  |                                                                                                    | 5                                             | قانون مشمول                                              |                                                                                                    | وضع مشاروطاني : العادي                                                                                                    |
|                                                                  | نوع<br>وضع درس نوع درس ثبت نام<br>بادې تخصصي اختياري عادي                                                     | نتيجه نمره وضع نمره<br>نامشخص ادامه پروژه ع   | كارنامه ترمی 4011<br>واحد<br>كل عملي نمره<br>2 0 2       | نام درس<br>پ                                                                                                    | ردیف شیماره و گروه درسی<br>21 14 185 00 1                                                                                                    |
| 100                                                              | اساتيد دانشـجو در درس كارورزي<br>موضوع : كارورزي (21179585)<br>وضعيت قفل : قابل تغيير                         |                                               | ×                                                        |                                                                                                    |                                                                                                    |
| عنوان استاذ م <u>شارکت</u><br>تاد کارآموزی (100.00               | نام خانوادگې<br>صورا                                                                                          | نامر<br>دا                                    | شماره<br>381612                                          |                                                                                                    |                                                                                                    |
| جو(محل کار آموزی/استاد کار آموزی)                                | ب بررسی و تایید درخواست دانش                                                                                  | المرتشدة الع                                  | خلاصه وضعیت دانشیجو<br>واحد<br>ندف شده ا ناتمام اعلا     | اخذ شده رد شده <                                                                                                    | معدل گذرانده                                                                                                    |
| لور خودکار بعد از تایید مدیرگروه                                 | · تعریف فعالیت در سامانه به م                                                                                 | 1.00<br>1.00<br>1.00                          | 0 0.00 0.00<br>0.00 0.00 6<br>0.00 0.00 6<br>0.00 0.00 6 | .00         0.00         2.00           .00         18.00         157.00           .00         18.00         157.00 | ترم 0.00<br>متوالی 131.00<br>131.00 14.43<br>لا المال المال م |
|                                                                  |                                                                                                    |                                               |                                                          |                                                                                                    |                                                                                                    |

تصویر شماره ۶

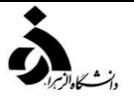

پس از تایید و ارسال درخواست کارآموزی/کارورزی توسط مدیر گروه آموزشی، درخواست به کارتابل استاد کار آموزی/کارورزی ارسال می شود.
 استاد کارآموزی/کارورزی

قبل از تایید و ارسال **در خواست کار آموزی /کارورزی** در پیشخوان سامانه گلستان اقدامات ذیل الزامی است :

- الله بررسی و تایید درخواست دانشجو
- البررسی و تایید محل کارآموزی/کارورزی

|                    |                                          |                                                          |             |              | ىدمت                                                                                                    | 🥑 پیشخوان خ                                                                                                    |
|--------------------|------------------------------------------|----------------------------------------------------------|-------------|--------------|----------------------------------------------------------------------------------------------------|----------------------------------------------------------------------------------------------------|
|                    |                                          |                                                          | [           |              | ا 🕄 صبورا عذرا                                                                                                    | کاربر (۲۱۶۱۲                                                                                                    |
| جارى 🗸             | جستجو                                    | نتخاب شده(0)   انتخاب همه   عدم انتخاب                   | 1           |              |                                                                                                    | 10.00                                                                                                    |
| زمان               | موضوع                                    |                                                          | فرستنده     | عمليات       |                                                                                                    | سَحْصَٰکِ (2)                                                                                                    |
| 17-1/-0/11 - 17:70 | ۹۷۱۳۱۲۱۰۲۵ - پارمیس کرمعلی - مرکزتحقیقات | درخواست کارآموزی - تابید استاد کارآموزی -<br>شرکت سیناژن | معلى پارميس | 🖬 🕻 🎸 🖆 🛄 کر | 3                                                                                                    | درخواست های آموزشی<br>درخواست دفاع<br>تاید فعالیتهای بژوهشی (1)                                                                                                    |
|                    | نشجو و تایید محل کار آموزی               | 🗸 بررسی در خواست دا                                      |             |              | ارزیابی قمالیت، انتشاب قمالیت ها<br>رو اسائید قمالیتایی آموزشی.<br>سائید<br>استید<br>ارزیابی قمالیت تبدیل وضعیت<br>این پروهش<br>می<br>می<br>در بای<br>که<br>که<br>که<br>که<br>که<br>که<br>که<br>که<br>که<br>که<br>که<br>که<br>که | عمیل فرم ماین در ماین سک و<br>در هار انت در معارت از دینه<br>در هنر است تصویب مرضوع<br>در هنر است تصویب مرضوع<br>در هنر است از معارت<br>هنر هنر است از معارت از در هار<br>تشویب از معارت از معارت از<br>تشویب از معارت از معارت از<br>در منز است از معارت از معارت از<br>در منز است از معارت از معارت از<br>در منز است از معارت از معارت از<br>در منز است از معارت از معارت از<br>در معارت است از مین احتسان ها<br>در معارت است از مین معانت از<br>مدین معارت امان مین معانت از<br>مدین معانت از مین معانت از<br>مدین معانت از مین معانت از<br>مدین معانت از مین معانت از مین معانت از<br>مدین معانت از مین معانت از مین معانت از<br>مدین معانت از مین معانت از مین مین معانت از<br>مدین معانت از مین معانت از مین معانت از مین معانت از<br>مدین معانت از مین معانت از معانت از مین معانت از مین معانت از مین معانت از مین معانت از مین معانت از مین معانت از مین معانت از مین معانت از مین معانت از مین معانت از مین معانت از مین معانت از مین معانت از مین معانت از مین معانت از مین معانت از مین معانت از مین معانت از مین معانت از مین معانت از مین معانت از مین معانت از معانت از مین معانت از مین معانت از مین معانت از مین معانت از مین معانت از مین معانت از مین معانت از مین معانت از معانت از مین معانت از مین معانت از مین معانت از مین معانت از مین معانت از مین معانت از مین معانت از مین معانت از معانت از مین معانت از مین معانت از مین معانت از معانت از مین معانت از مین معانت از معانت از معانت از معانت از مین معانت از مین معانت از مین معانت از مین معانت از مین معانت از معانت از مین معانت از مین معانت از مین معانت از مین معانت از مین معانت از مین معانت از مین معانت از مین معانت از معانت از معانت از معانت از مین معانت از معانت از مین معانت از معانت از معانت از معانت از معانت از مین معانت از مین معانت از مین معانت از مین معانت از معانت معانت معانت معانت معانت معانت معانت معانت معانت معانت معانت معانت م |
|                    |                                          |                                                          |             |              |                                                                                                    |                                                                                                    |

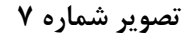

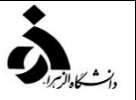

🖌 پس از تایید و ارسال درخواست کارآموزی/کارورزی توسط استاد کارآموزی/کارورزی، درخواست به کارتابل **دانشجو** ارسال می شود.

(دريافت معرفي نامه موقت) شماره : 9713121025/ تاريخ : از: دانشگاه الزهرا به: مركز تحقيقات شركت سيناژن موضوع: معرفي كار آموز /كارورژ با سلام، احتراما بدین وس**یله خانم پارمیس کرمطی** دانشجوی مقطع کارشداسی رشته زیست شناسی گیاهی به شماره دانشجويي9713121025 براي گذراندن دوره کارآموزي/کارورزي به مدت 0.00 ساعت، در آن واحدمعرفي مي گردند. خواهشمند است موافقت خود را به صورت مکنوب همراه با مهر و امضاي مسئول واحد مربوطه اعلام نموده و در ساماته ا یذیرش و جابابی کارآموزی وزارت علوم، تحقیقات و فناوری(درصورت تیت نام در این سامانه) نین اعلام فرمائید. حمدًا مشاراليه موظف به رعايت مقررات انضباطي و ايمني آن واحد بوده و در طول مدت كارآموزي/كارورزي تحت يوسّش بيمه حوادت خواهد بود. از بذل توجه و همكاري جنابعالي سياسگزاريم. تاريخ : از: مركز تحقيقات شركت سينازن يه: دانشگاه الزهرا با سلام، بدين وسيله موافقت اين شركت جهت گذراندن دوره كارآموزي/كارورزي خاتم پارميس كرمعلى اعلام مي گردد. تام و تام خاتوادگی مسئول واحد: امضاء: مهر شرکت: 🗸 دریافت معرفی نامه کار آموزی/کارورزی توسط دانشجو و بارگذاری آن در سامانه پس از تایید محل کار آموزی/کارورزی تصویر شماره ۸

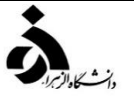

دراین مرحله دانشجو معرفی نامه قطعی ( تایید شده در محل کار آموزی/کارورزی ) را در سامانه پیشخوان گلستان بارگذاری نموده و به استاد کارکاموزی/کارورزی
 ارسال مینماید.

|                    |                                                                                   |                                                             |         |               |           | خدمت                                                                                                    | 🧕 پېشخوان                                                                                                    |
|--------------------|-----------------------------------------------------------------------------------|-------------------------------------------------------------|---------|---------------|-----------|----------------------------------------------------------------------------------------------------|----------------------------------------------------------------------------------------------------|
|                    |                                                                                   |                                                             |         |               |           | ا ا صبورا عذرا                                                                                                    | کاربر ۲۱۶۱۲                                                                                                    |
| جارى 🗸             | حستجو                                                                             | خاب شده(0)   انتخاب همه   عدم انتخاب                        | ы       | 200           |           |                                                                                                    |                                                                                                    |
| زمان               | موضوع                                                                             |                                                             | فرستنده |               | عمليات    |                                                                                                    | سخصاب (2)                                                                                                    |
| 15-1/-1/11 - 15:54 | ۹۷۱۳۱۲۱۰۲۵ - پارمیس کرمعلی - مرکزتحقیقات                                          | درخواست کارآموزی - تایید استاد کارآموزی -<br>شرکت سیناژن    | س       | كرمعلى پارمىي | 🗆 🗇 💞 🖬 🕠 |                                                                                                    | درخواست های آموزشی<br>درخواست دفاع<br>دارد قدارتهای دو هشی (۱                                                                                                    |
|                    | امه قطعی توسط دانشجو<br>ل کار آموزی /کارورزی توسط استاد<br>سال در خواست به دانشجو | بارگذاری معرفی آ<br>سایید معرفی نامه قطعی<br>کار آموزی و ار |         |               |           | ر ارزیلی قدلیت انتخاب قدلیت ها<br>ع و اساتید قعلیتیای آمرزشی.<br>اساتید<br>اساتید<br>ر ارزیلی قدلیت تبدیل وضعیت<br>ماتید پژوهنی<br>ماتید پژوهنی<br>نیم پایه<br>استگاه<br>انشگاه | الله مدنيهي بورسي رم<br>در غوالية ورخوالت ارتفاه<br>در غوالت تصويب بوطن<br>برخوالت تصويب بوطن<br>برخوالت اعتبار بروه شي<br>ترجو الله عنها من المرفو هش<br>ترمي و قدائية فرصا<br>تعليل فرم هاي درخوالت ارتفاء ل<br>عليك فرم هاي درخوالت ارتفاء ل<br>عليه قرارداد اعضا هيت<br>برد فوالت آرمون جامع<br>مدرخوالت آرمون جامع<br>مدرخدمات آموزشاي ها |

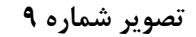

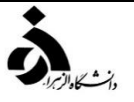

در این مرحله استاد کارآموزی/کارورزی معرفی نامه قطعی ( تایید شده در محل کار آموزی/کارورزی ) را در سامانه پیشخوان گلستان تایید نموده و به دانشجو ارسال
 مینماید تا فرآیند شروع کارآموزی/کارورزی انجام شود.

|                         |                                                |                                                   |                     |            |        | اخدمت                                  | 🞯 پیشخوان                                                                                                    |
|-------------------------|------------------------------------------------|---------------------------------------------------|---------------------|------------|--------|----------------------------------------|----------------------------------------------------------------------------------------------------|
|                         |                                                |                                                   | <u>درخواست جدید</u> |            |        | کرمعلی پارمیس 🕄                        | کاربر ۵۷۶۳۳۶                                                                                                    |
| جارى 🗸                  | جستجو                                          | اب شده(0)   انتخاب همه   عدم انتخاب               | انتخ                |            |        |                                        |                                                                                                    |
| زمان                    | موضوع                                          |                                                   | فرستنده             |            | عمليات | -                                      | شخصي (1)                                                                                                    |
| ) ¥• )/•V/ ) ) - ) ¥:Y¥ | ۹۷۱۳۱ - پارمیس کرمعلی - مرکزتحقیقات شرکت       | درخواست کارآموزی - تایید دانشجو - ۲۱۰۲۵<br>سیناژن |                     | صبورا عذرا |        |                                        | کارت دانشجویی<br>درخواست هاي آموزشي                                                                                  |
|                         |                                                |                                                   |                     |            |        | به آزاد توسط دانشجو<br>ب فارغ التحصيلي | درمیم<br>درخواست اخذ درس مطلع<br>درخواست شرکت در جشن<br>۲ <mark>رخواست کار آموزی (1)</mark><br>درخواست استرداد شهریه |
|                         | ر آموزی/کارورزی دانشجو<br>ی کار آموزی/ کارورزی | شروع فر آیند کا<br>بارگذاری فرم ها                |                     |            |        |                                        |                                                                                                    |
|                         | بی از محل کار آموزی                            | 🗸 تکمیل فرم ارزیا                                 |                     |            |        |                                        |                                                                                                    |
|                         | ~                                              |                                                   |                     |            |        |                                        |                                                                                                    |
|                         |                                                |                                                   |                     |            |        |                                        |                                                                                                    |
|                         |                                                |                                                   |                     |            |        |                                        |                                                                                                    |

تصویر شماره ۱۰

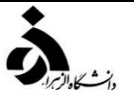

- در این مرحله دانشجو پس از اتمام فرآیند کارآموزی/کارورزی فرمهای مورد نیاز و فرم نظرسنجی فرآیند کارورزی/کارآموزی ( تصویر شماره ۱۲ ) را در سامانه پیشخوان
   گلستان بارگذاری نموده و به استادکارآموزی/کارورزی ارسال مینماید.
  - فرم معرفی نامه ( فرم شماره ۲ )
  - فرم گزارش خلاصه فعالیتهای هفتگی-ماهانه ( فرم شماره ۳ )
  - فرم ارزشیابی نحوه انجام کار آموزی/کارورزی دانشجویان ( فرم شماره ۴ )
    - فرم گواهی پایان دوره کار آموزی/کارورزی ( فرم شماره ۵ )
    - فرم ارزشیابی دانشجو از واحد کار آموزی/کارورزی ( فرم شماره ۶ )
  - فرم شرح نظرات و پیشنهادات دانشجو کار آموز /کارورز ( فرم شماره ۷ )

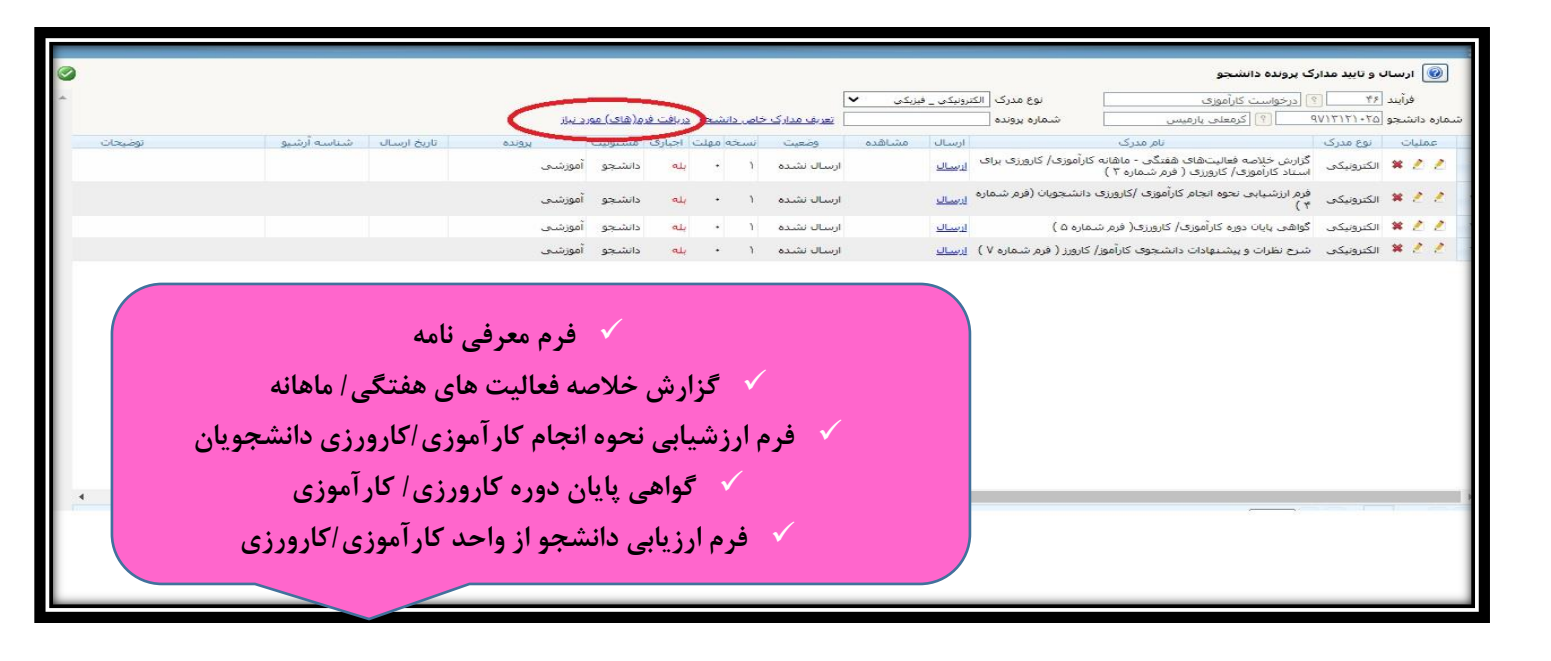

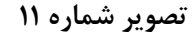

| مرح پرسشنامه: فرم ارزیابی دانشجو از واحد کارآموزی/ کارورزی  | استاد / اداره:                    |                              |            |            |
|-------------------------------------------------------------|-----------------------------------|------------------------------|------------|------------|
| یارگشت به ا<br>جدول اصلی                                    | جهت ثبت نهایی پاسخها از گزینه "اع | نال تغییرات" استفاده نمایید. |            |            |
| يوان سوال                                                   | عالى                              | خوب                          | متوسط      | ضعيف       |
| - ميزان همكاري سريرست كاراموزي/ كارورزي                     | 0                                 | <u>O</u>                     | 0          |            |
| - نظم و انضباط محیط کار                                     | 0                                 | $\bigcirc$                   | $\bigcirc$ | 0          |
| - رعایت قوانین کار                                          | $\bigcirc$                        | $\bigcirc$                   | $\bigcirc$ | $\bigcirc$ |
| - مطابقت محل کارآموزې/ کارورزې با رشته شما                  | $\bigcirc$                        | $\bigcirc$                   | $\bigcirc$ | $\bigcirc$ |
| - رفتار و برخورد سایر کارکنان با شنما                       | $\bigcirc$                        | 0                            | $\bigcirc$ | $\bigcirc$ |
| - توجه به پیشنهادات کارآموز/ کارورز                         | Ô                                 | Ô                            | Õ          | Ô          |
| - انتقال تجربیات از استاد کارآموزې/ کارورزې                 | Õ                                 | Õ                            | Õ          | Õ          |
| - مناسب بودن شرایط فیزیکی و ایمنی محیط کار                  | Õ                                 | Õ                            | Ŏ          | Ŏ          |
| - ایجاد انگیزه براي تداوم فعالیت و اشتغال                   | Õ                                 | Õ                            | Õ          | Õ          |
| 1- معرفی دانشیخونان دیگر برای کارآموزی/ کارورزی به این مرکز | Ŏ                                 | ŏ                            | Ŏ          | ŏ          |
|                                                             |                                   |                              |            |            |
|                                                             |                                   |                              |            |            |
|                                                             |                                   |                              |            |            |
|                                                             |                                   |                              |            |            |
| اعمال                                                       |                                   |                              |            |            |

تصویر شماره ۱۲

🖌 در این مرحله استاد کارآموزی با توجه به مستندات ارائه شده توسط دانشجو نمره درس را ثبت مینماید.

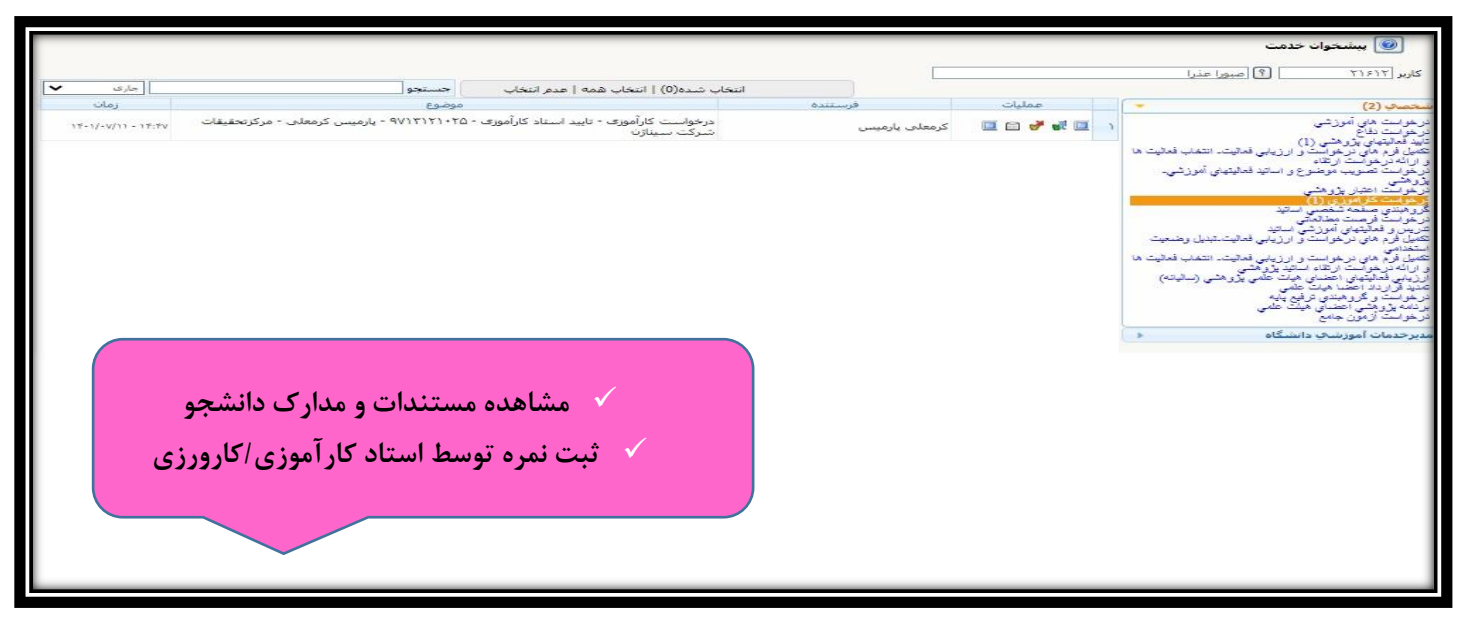

مدیریت خدمات آموزشی دانشگاه

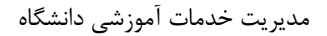

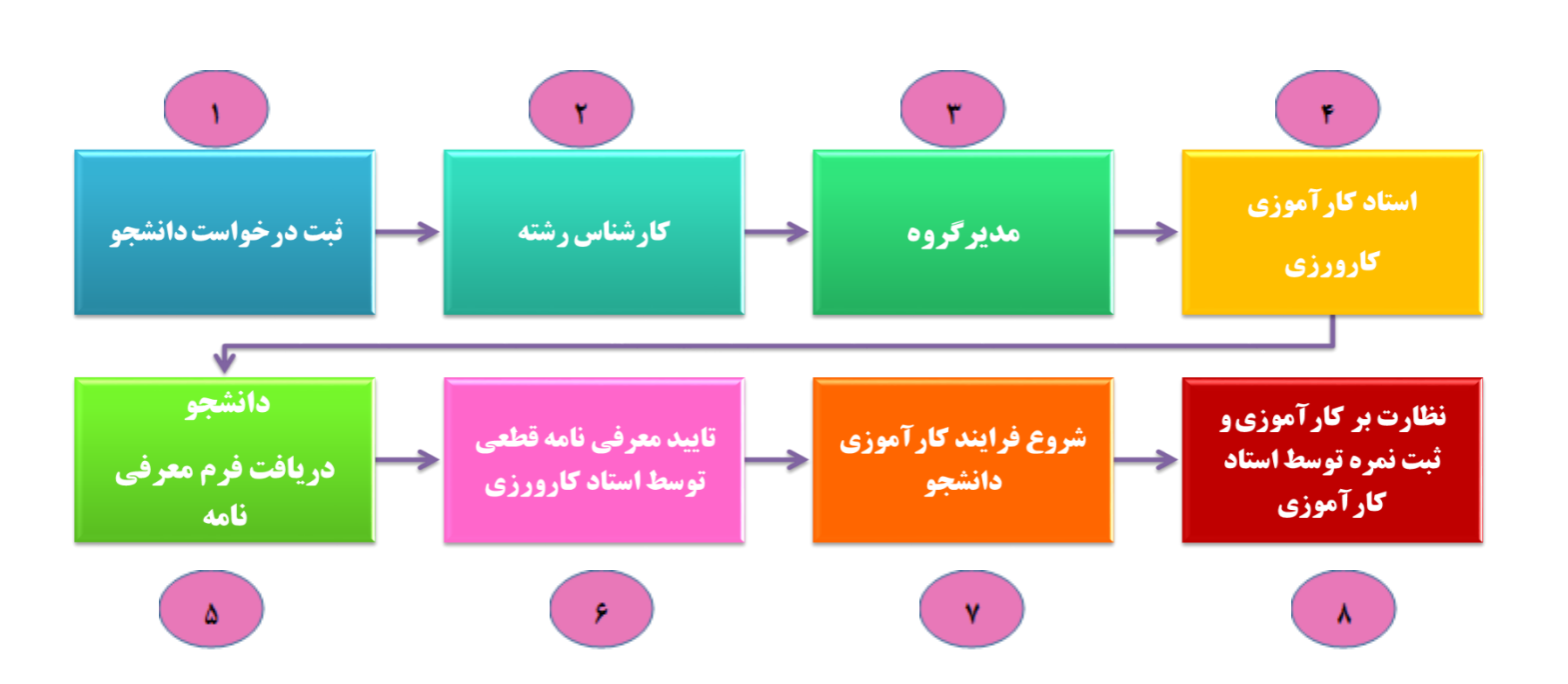

مراحل گردش کار پیشخوان خدمت کار آموزی/کارورزی در سامانه گلستان(فلوچارت)

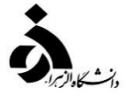

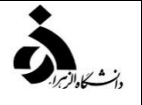

## پیام های مندرج در مراحل پیشخوان خدمت درخواست کار آموزی/کارورزی

|                 | دانشجوی گرامی لازم است اقدامات زیر را در هنگام ثبت و ارسال درخواست خود انجام دهید:                                                      |
|-----------------|----------------------------------------------------------------------------------------------------|
|                 | الف) مطالعه دقیق راهنما و دستورالعمل فرآیند کارآموزی/کارورزی                                                                            |
|                 | ب) مطالعه دقیق شیوه نامه آموزشی کار آموزی/کارورزی                                                                                       |
|                 | ج) مطالعه دقیق تقویم آموزشی و زمانبندی کارآموزی/کارورزی و انجام اقدامات لازم                                                            |
|                 | د) تکمیل فیلدهای موجود در پردازش ۲۳۸۴۰(درخواست کار آموزی/کارورزی) منوط به انتخاب واحد درس کار آموزی/کارورزی در سامانه گلستان و تثبیت و  |
|                 | نهایی شدن انتخاب واحد با آخرین وضعیت(مشغول به تحصیل) امکان پذیر می باشد.                                                                |
|                 | قبل از تکمیل پردازش ۲۳۸۴۰(درخواست کارآموزی/کارورزی) لازم است در جلسات توجیهی با نماینده کارآموزی/کارورزی و مدیر گروه موارد زیر بررسی و  |
| دانشجو          | تاييد گردد:                                                                                                    |
| مرحله ۱         | ** تاييد محل                                                                                                    |
|                 | ** تایید استاد                                                                                                    |
|                 | ** تاریخ شروع و پایان دوره                                                                                                    |
|                 | ** تعداد ساعت و تعداد هفته                                                                                                    |
| کارشناس وحترم   | لازم است اطلاعات تکمیل شده توسط دانشجو در پردازش ۲۳۸۴۰ را با مستندات نماینده کار آموزی / کارورزی تطبیق داده و گزارش ۱۰۰۰ و ۲۷۲ را بررسی |
| دانشکده         | نماييد.                                                                                                    |
| T dlavo         | 🗸 دقت شود کد درس کار آموزی/ کارورزی طبق سرفصل دروس اخذ شود.                                                                             |
| شر حمد ۱        | 🗸 🔹 نمره درس ناتمام نباشد. خصوصیت درس مانند درس عادی محسوب شده و نمره در انتهای نیمسال توسط استاد کار آموزی/کارورزی درج خواهد شد.       |
| مدیر محترم گروہ | در این مرحله مدیر گروه پس از تابید استاد کارآموزی/کارورزی و محل آن در پردازش ۲۳۸۴۰ گزینه تایید و ارسال را انتخاب می کند و به استاد      |
| آموزشى          | کر ہوتی ہوتی ارسال مے کند، در این مرحلہ فعالیت کار آموزی /کارورزی یا نام استاد کار آموزی ایجاد مے شود.                                  |
| مرحله ۳         |                                                                                                    |

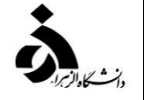

| در این مرحله استاد کار آموزی/ کارورزی پس از دریافت پیام مدیر گروه و بررسی محل کار آموزی درخواست را تایید و به کارتابل دانشجو ارسال می کند، تایید | استاد کار آموزی/   |
|----------------------------------------------------------------------------------------------------|--------------------|
| و ارسال در این مرحله به معنای این است که دانشجو در گام بعدی می تواند معرفی نامه موقت خود را دریافت نماید و جهت تایید نهایی به محل کار آموزی خود  | کارورزی            |
| ارائه دهد.                                                                                                    | مرحله ۴            |
| در این مرحله دانشجو پس از دریافت معرفی نامه موقت (گزارش ۱۱۱۵ سامانه گلستان) به محل کار آموزی/کارورزی مراجعه کرده و پس از تایید و امضا ، معرفی    | دانشجو             |
| نامه را در پیشخوان خدمت سامانه گلستان بارگذاری مینماید و برای استاد کارآموزی/کارورزی ارسال می نماید.                                             | مرحله ۵            |
|                                                                                                    | استاد              |
| در این مرحله استاد کار آموزی معرفی قطعی را مشاهده می نماید و پس از تایید دوباره به دانشجو ارسال می نماید، این مرحله به معنای شروع دروه کار آموزی | کار آموزی /کارورزی |
| پس از تایید استاد است.                                                                                                    | مرحله ۶            |
|                                                                                                    |                    |
| دانشجو پس از گذراندن دوره کار آموزی/کارورزی در محل مربوطه موظف است فرم های زیر را تکمیل و در سامانه بارگذاری نماید.                              |                    |
| 🔨 فرم شماره ۳(گزارش کار فعالیتهای هفتگی/ماهانه)                                                                                                  |                    |
| 🗸 فرم شماره۴(فرم ارزشیابی نحوه انجام کارآموزی/کارورزی دانشجویان )                                                                                |                    |
| 🗸 فرم شماره۵(گواهی پایان دوره کاروزی/کار آموزی)                                                                                                  | دانشجو             |
| 🗸 فرم شماره۶(فرم ارزشیابی دانشجو از واحد کارآموزی)                                                                                               | مرحله ۷            |
| 🗸 فرم شماره۷(شرح نظرات و پیشنهادات دانشجوی کارورزی / کارآموزی)                                                                                   |                    |
| نکته : فرم شماره۶ در قالب نظرسنجی دانشجو به صورت الکترونیکی در سامانه طراحی شده است و پس از تکمیل نتایج آن گزارش گیری خواهد شد.                  |                    |
| دانشجو پس از تکمیل موارد فوق و بارگذاری فرم های مورد نیاز در سامانه گلستان آن را برای استاد کارآموزی/کارورزی ارسال می کند.                       |                    |
| آخرین مرحله، مشاهده مستندات توسط استادکار آموزی/کارورزی است که پس از تایید نهایی می تواند نمره را در پردازش ثبت نمره لیست استاد درج و            | استاد              |
| سپس قفل نماید.                                                                                                    | کار آموزی /کارورزی |
|                                                                                                    | مرحله ۸            |

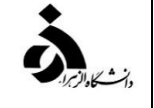